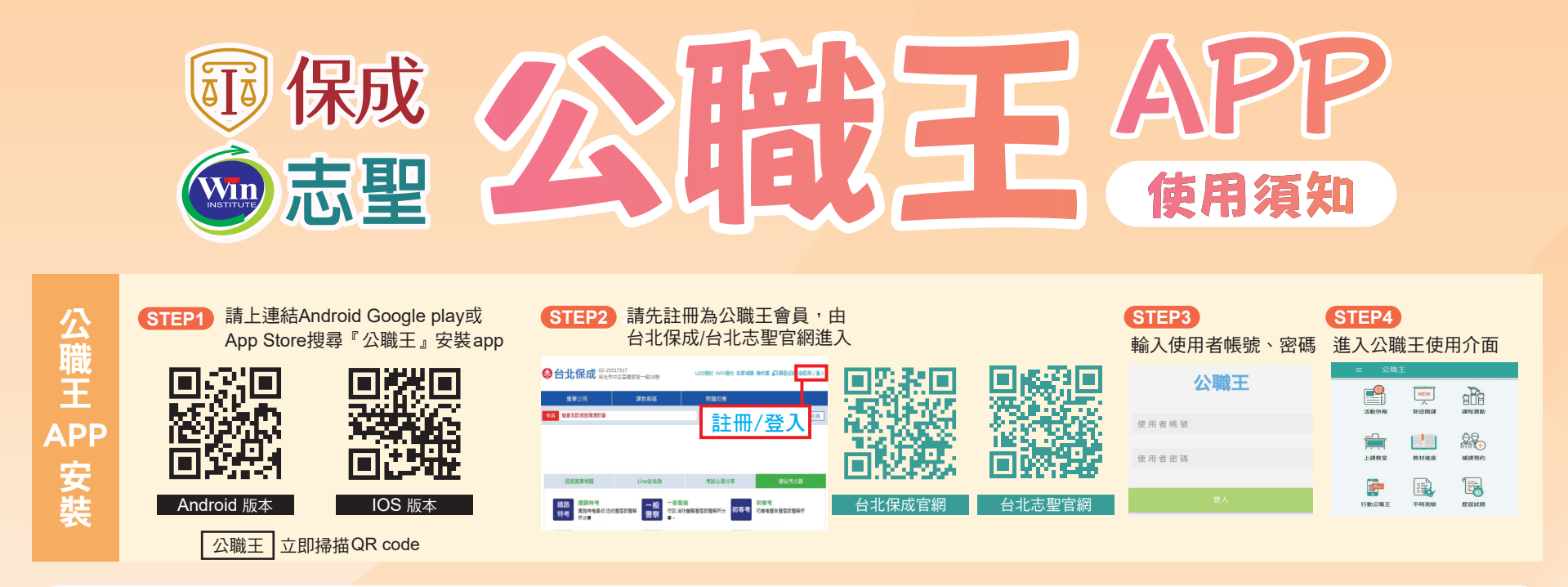

### 視訊班學員一天可預約3個時段,一周不得超過14個時段 面授班學員一天可預約2個時段,一周不得超過8個時段 一.預約補課

#### 1.點選『補課預約』

| 上課教室  | は意思などの      | 補課預約 |
|-------|-------------|------|
| 行動公職王 | THIS AD HIT | 歷屆試題 |

| 2.進入LC | D預約補課頁<br>保成測試您好<br><sup>您是【台北保成】的學生,數<br/><sup>預約系統:</sup><br/>113/01/15 (一) AM 11: 50: 02</sup> | 迎光臨 LOD 線上 |
|--------|---------------------------------------------------------------------------------------------------|------------|
|        | 台北保成                                                                                              | ~          |
|        | 3小時時段                                                                                             | ~          |
|        | 紀錄查詢                                                                                              | ~          |
|        | 使用規則 課程書                                                                                          | E 240      |

 $\bigcirc$ 

#### 3.選擇班系

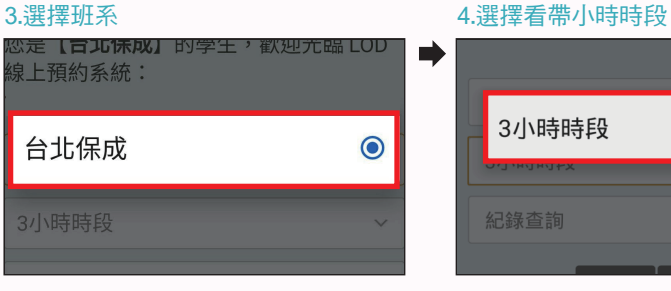

#### 5.選擇A、B、C、D時段

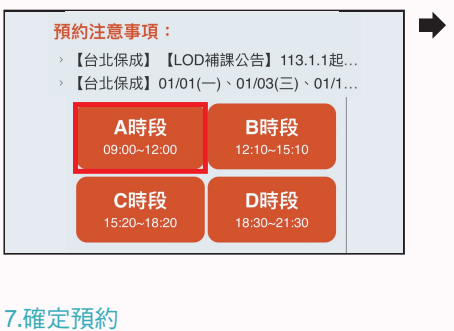

------

113年01月16日

3小時

(A)時段

本時段尚有空位

確定預約

四.課程異動

#### A時段 09:00~12:00 日期 星期 頒號 113.01.15 星期一 停止預約 113.01.16 星期二 尚有空位 尚有空位 113.01.17 尚有空位 113.01.18 星期四 尚有空位 113.01.19 星期五

星期六

尚有空位

3小時時段

6.點選觀看場次

## 8.預約成功 您已成功預約了!請您 於該時段開始前規定時 間內至現場報到,若您 無法前來,請務必取消 預約,「預約不到」超 過規定次數,系統將暫 停您的預約資格,請特 別注意。

113.01.20

#### .取消補課 進入LOD預約補課頁面→點選取消預約A.B.C.D時段

### 1.點選想取消預約場次

| 1.點選 | <b>選想取消預</b> | 約場次     |      |   | 2.點取消這次預約按鈕 |
|------|--------------|---------|------|---|-------------|
| 1    | 112 01 15    | 屋期—     | 停止預約 | • | 113年01月16日  |
|      | 110.01.10    | 122.701 |      |   | 3小時         |
| 2    | 113.01.16    | 星期二     | 預約3A |   | (A)時段       |
| 3    | 113.01.17    | 星期三     | 尚有空位 |   | 您已預約過本時段    |
| 4    | 113.01.18    | 星期四     | 尚有空位 |   | 取消這次預約 其他時  |
|      |              |         |      |   |             |

#### 3.選擇確定取消

#### 4.再次確定取消 113 年 01 月 16 日 3 小時 A 時段 113年01月16日3小時A 時段 注意! 確定取消這個預約記錄? 一旦取消就無法復原! Canc Ok 真的確定要取消?

## ※預約後,取消次數累積達8次者,停止網路預約30天

Ok

十.課業諮詢

|                 | 三.紀錄查詢                                   | 進入LOD預約 | 可補課員 | 頁面- | →點開記釒                    | 發查詢→點                   | 開紀錄查詢                                           |    |
|-----------------|------------------------------------------|---------|------|-----|--------------------------|-------------------------|-------------------------------------------------|----|
| 1.黑             | 選在班預約紀錄                                  |         | 2    | .觀君 | <b>「</b> 在班預             | 約紀錄                     |                                                 |    |
| Π               | 點選在班預約紀                                  | 錄       | •    | 台   | 上保成                      |                         |                                                 | ~  |
|                 | 伤<br>紀錄查詢                                | 0       |      | 未到  |                          |                         |                                                 |    |
|                 | 約<br>11 在班預約記錄                           | •       |      | 編號  | 預約日期                     | 預約班級                    | 預約時段                                            | 出席 |
|                 | <br>在班取消記錄                               |         |      | 6   | 2024/1/16                | 台北保成                    | A 時段<br>09:00~12:00                             | 否  |
|                 | 3小时时段                                    |         |      | 5   | 2023/8/17                | 台北保成                    | B 時段<br>12:15~15:15                             | 否  |
| 3.黑             | 出選在班取消紀錄                                 |         | 4    | .觀君 | <b>「</b> 在班取             | 消紀錄                     |                                                 |    |
| <b>1</b> 月<br>您 | 紀錄查詢                                     | 0       | •    |     | 您是 <b>【台北係</b><br>班預約記錄: | <b>《成】</b> 的學生,以        | 下是您的個人在                                         |    |
| 。<br>線<br>1(    | 在孤羽約司条                                   | 0       |      |     | 台北保成                     | a 預約班 調約                |                                                 |    |
|                 | <u>┑┰╶╜</u> ┰Ĵ <u>╡</u> Ѧ҄Ӱӓ <b>じ</b> ѿҜ |         |      |     | 號<br>74 2024/1/1         | 6 台北保 A 眼<br>6 成 09:00~ | 中中中文 相X 内时间<br>手段 2024/01/15<br>-12:00 11:56:04 |    |
| F               | 在班取消記錄                                   |         |      |     | 73 2023/10/2             | 25 台北保 D 照<br>成 18:30~  | 序段 2023/10/25<br>-21:30 12:36:47                |    |
|                 |                                          |         |      |     |                          |                         |                                                 |    |

五.上課教室 六.教材進度

七.平時測驗

八.歷屆試題 九.問題反映

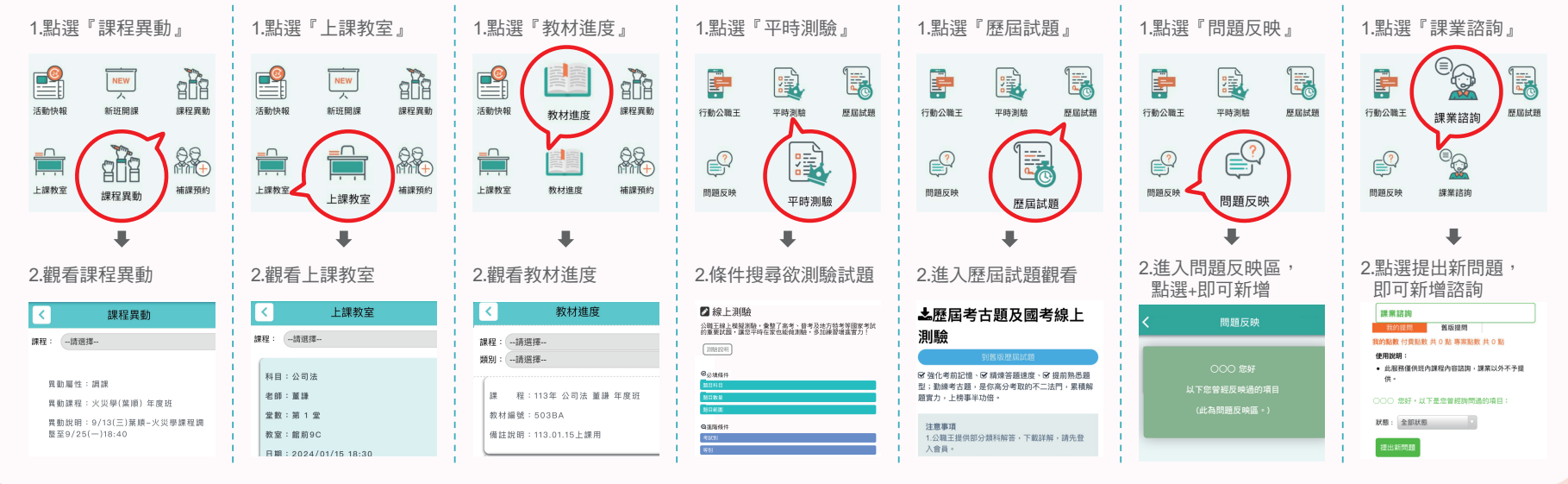

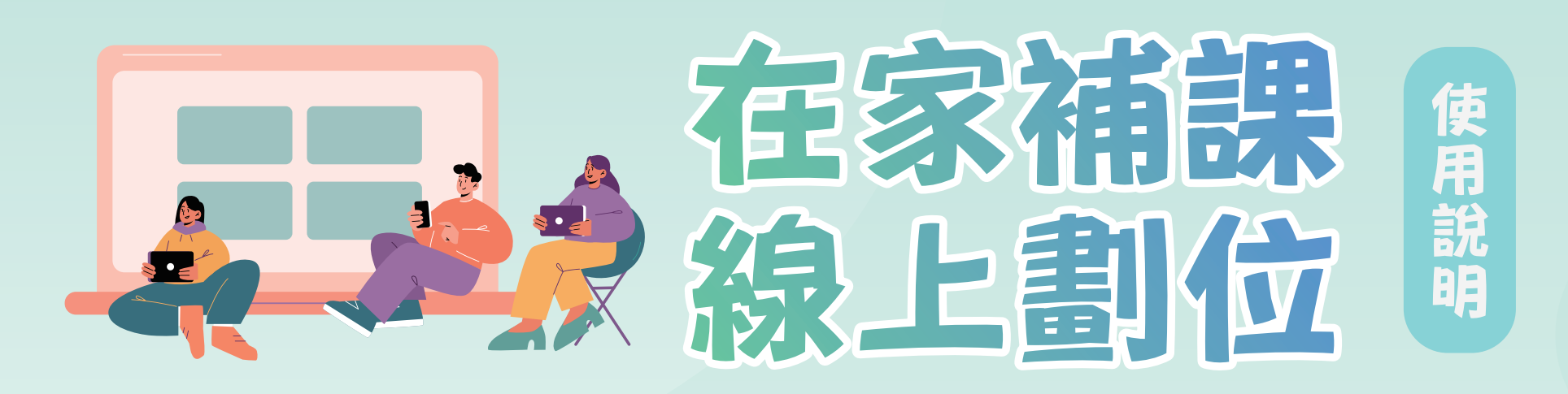

# 在家補課系統

STEP2 請先詳閱,學員權益使用須知 STEP3 如影片試播正常,請輸入 STEP1 輸入公職王在家補課網址 STEP4 點選「我的課程」 https://ish.public.com.tw 看開放補課之課程 及測試影片試播功能 身份證、密碼登入系統 × 🕑 公職王 ר → C ▲ https://ish.public.com.tw 週用電式 品 段府機構 品 tpck 品 上課用 @ TPCK NF-NAS 体 考備创い品stry of… 請輸入帳號ID 可用點數產品 台北保 ▶ 登入說明 請輸入帳號ID × ③ 公職王 ✔ 使用本系統前,請務必詳閱學員權益 和支相關說明文件 https://ish.public.com.tw/ 請輸入密碼PASSWORD 心理學(思澤) 年度班 ✓ 使用本系統前請先進行影片試播,確保您的裝置 利播放 輸入公職王 請輸入密碼PASSWORD 制事訴訟法(伊谷) 年度班 帳號.密碼 本雲端補課系統需使用公職刊 詳閱使用須知 及測試影片 制法分則(陳介中) 年度班 23 则法分則(酅語) 年度班 50 ✓ 本系統不允許單一帳號多重登 刑法總則(陳介中) 年度班 刑法總則(鄭語) 年度班 政法(含督腐行政法)(呂懷德) 年度 STEP5 點選科目後, 觀看課堂清單 STEP6 請選擇點數產品 再點選要撥放的影片 扣點後即可觀看影片 台北保成的同學 · 您好 可用點數產品 台北保成會進活動的(國考期因內有效) : 30 在来福谋+ 回到課程 扣點播放 公共政策·陳真·2·2023/12/30 選擇 點數名稱 刻餘點數 點數有效期限
 台北保成優惠活動館點(輛者期間內有效) 專案 30 點數永久有效 選擇 **お彩日期** 2023/12/30 影片長度 次数 最後播放 02:42:00 0 尚未播放 播放 ○課堂預覧 (影片播放:點數將會扣一點) >理學(思澤)年度班

線上劃位教學 1.線上劃位網站入口:請務必於保成.志聖官網↓ 學員 選擇預計 登入 上課教室 服務區 會員 列表 上課的課程 STEP1 1.請到保成/志聖官網 **STEP2** 3.請登入會員 2.按學員服務 **百日北保成** 02-23317517 台北市中正国開封第一段18號 Ө 登入會員 重要公告 學員服務 問題反應 輸入身分證字號 定碼 LINE

登入會員

3-3 4-3 5-3 6-3 7-3 8-3 9-3 19-3 

3-2 4-2 5-2 6-2 7-2 3-1 4-1 5-1 6-1 7-1

前往註冊

以使用各項

则事訴訟法(伊谷)年度班 法分則(陳介中) 年度班

STEP5 7.點選完座位會再確認 一次請點選確定劃位

| _   | _ | 座位: | 2-6 |     |    |     |      | ×   |  |
|-----|---|-----|-----|-----|----|-----|------|-----|--|
|     |   |     |     |     |    | R   | 10   | 定新位 |  |
|     |   | 走班  |     |     |    |     | 2    |     |  |
|     |   |     |     | 2-7 |    |     |      |     |  |
|     |   |     |     | 82  | τz | a   | i 🕋  | 14  |  |
|     |   |     |     | 85  | 叩目 | い   | _ 重! | J1V |  |
|     |   |     |     |     |    | 559 |      |     |  |
|     |   |     |     |     |    |     |      |     |  |
|     |   |     |     |     |    |     |      |     |  |
|     |   |     |     |     |    |     |      |     |  |
| 9.3 |   |     |     |     |    |     |      |     |  |

STEP6 8.確認完劃位後原本網路 劃位的位置會顯示為同 學選區的座位數

|    |                     |      |    |      | 課程:   | ··38.88.07 ··                         |             | •   |
|----|---------------------|------|----|------|-------|---------------------------------------|-------------|-----|
| 無號 | 日期                  | RП   | 22 | 老師   | 教室    | 備註                                    | <b>N</b> O  | 411 |
| 1  | 2024/01/15<br>18:30 | 公司法  | 1  | щ.tr | 選區    | 的座位                                   | 數           | ţ   |
| 2  | 2024/01/15<br>18:30 | 刑法   | 33 | 陳介中  | 50000 |                                       | -           | 11  |
| 3  | 2024/01/15<br>18:30 | 聯展英文 | 1  | 異統   | 酸前7C  | 餘前7樓電梯出口櫃檯昭<br>到//超速報到時間到許昌四<br>樓領取数材 | 2-6         | 31  |
| 4  | 2024/01/15          | 教學   | 22 | 王音   | 能前9A  | 部第9機電铁出口槽槽相到                          | 現場上詞/直<br>調 | 5   |

### 2線上劃位開放時間:

| 日期       | 週一~週五                                 | 週六、週日(含國定假日)                         |       |  |  |  |  |
|----------|---------------------------------------|--------------------------------------|-------|--|--|--|--|
| 上課<br>時間 | 18:30                                 | 09:30                                | 18:00 |  |  |  |  |
| 線上<br>開放 | 當天早上 <b>10:00</b><br>至下午 <b>16:00</b> | 前一日 <b>13:00</b><br>至下午 <b>20:00</b> |       |  |  |  |  |

|                                                   | 試圖評點、增約重新設備,改訂號電子報準,                                                                                                    |
|---------------------------------------------------|----------------------------------------------------------------------------------------------------|
| 出帶國無過供 台公保成 學員等學經語,有關「銷售的材造変」、「各項資料下載」、「經經異動公告」」# | <ul> <li>He Hit is filled to be a second to be a second to be a se</li></ul> |
| 讓導取得您所量的學員配語。                                     | second to be a second to be a second to be a second to be a second to be a second to be a second to be a second to be a second to be a second to be a second to be a second to be a second to be a second to be a second to be a second to                                                                                                    |

STEP4 6.進來後會有30秒可以 STEP3 4.按上課教室列表後會 出現以下課程列表 5.列表右手邊會有網路 劃位可做點選 > 上課教室列表 點選有數字的座位 皆在此專臺操作,讓您快速

保註 創位 詳情

網路動位/重 種

· 捐助動位/直 描

部前9線電視出口機種段 能約9C 到//超過程到防開到許易回 譜 計價

服約9A 船前9續電常出口種檯玩到 現得上課/直 描

網路劃位

旅前7C

館前7樓電視出口看 到//起過報到時間到 庫梯取般材

學員服務

上課教室列表

科目 整數 老師 教室

董課

陳介生

英掂

22 王帝

此事面為提供 台: 陳建取得行所算:

類號 日期

1 2024/01/15 18:30 公司法

> 2024/01/19 18:30 用法

3 2024/01/15 18:30 專業英文

2024/01/15 18:30 教學

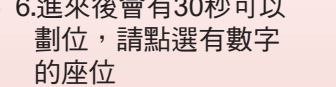

3-9 4-9 5-9 6-9 7-9 8-9 8-9 8-9

5-16

6-10 7-10

-6 4 5-6 6-6 7-6 8-6 9-6

5-5 6-5 7-5 8-5 9-5

运出页面

1:48上列助:

3.線上劃位 注意事項:

★完成線上劃位後,上課前50鐘可報到。

- ★線上劃位學員,若逾上課時間到班,請於後方錄影區與工讀生 另外再擇空位劃位。
- ★未透過線上劃位之學員,恕不開放入場,敬請見諒。

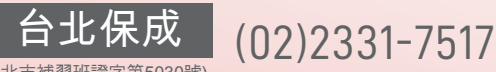

(北市補習班證字第5030號)

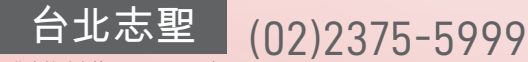

(北市教社字第10341319200號)

台北市重慶南路 一段11號

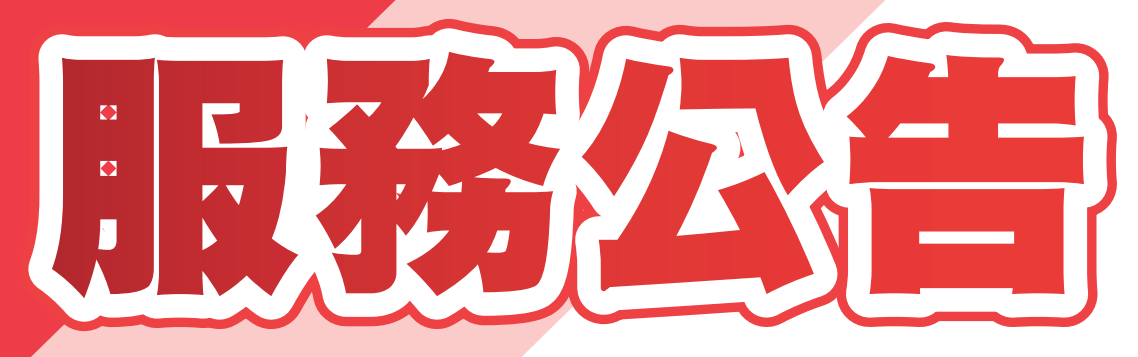

3/1起,教學服務有進行調整,相關說明如下:

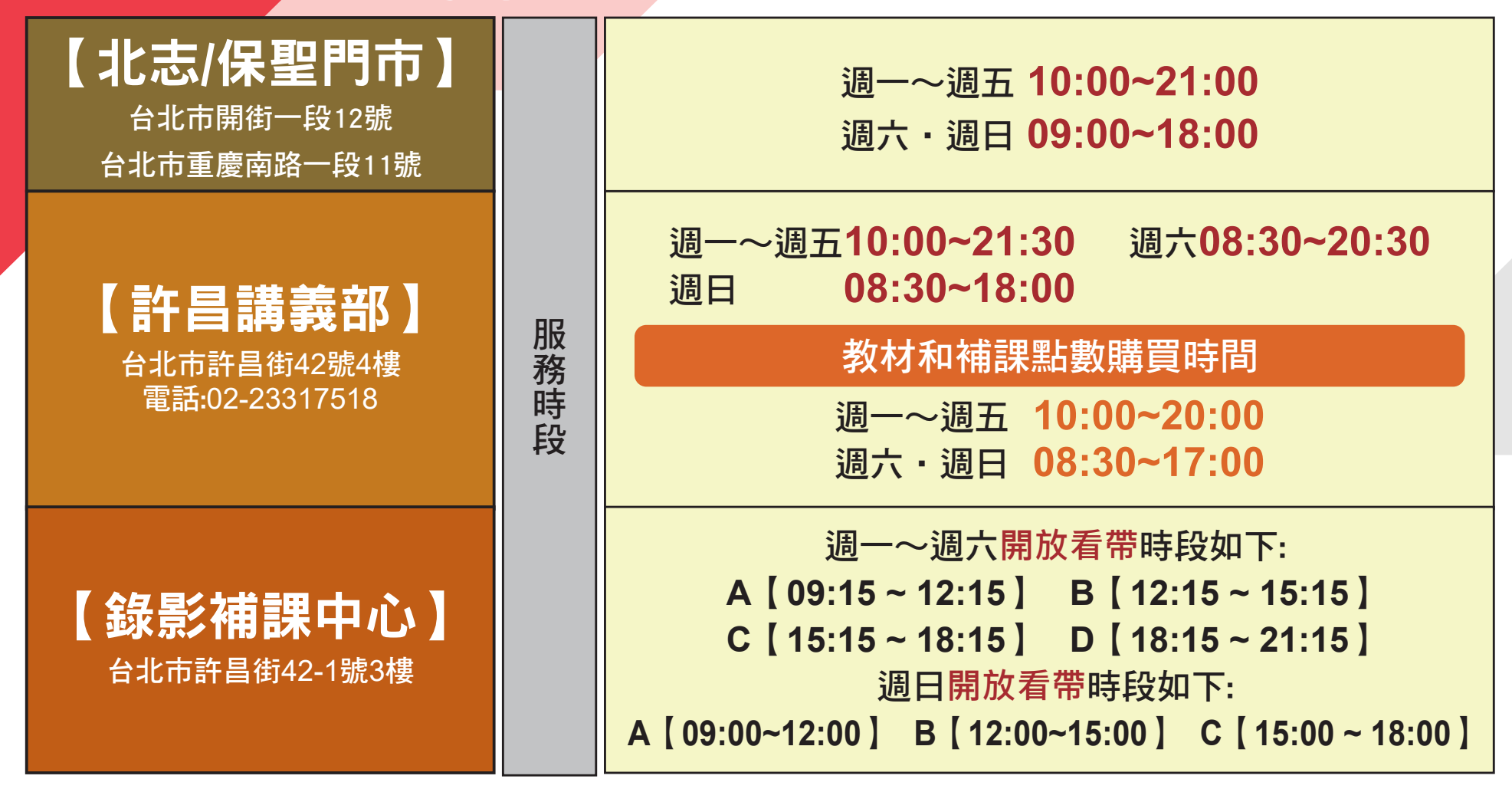

# 【錄影補課注意事項】

- ◆開放進場時間除A時段為09:15~09:45外,其餘時間一律為看帶時間前30分鐘開始進場;且看帶時間超過30分鐘後則不予入場。
- ◆A時段請於前一日晚上9點前上網預約/取消;B
   、C、D時段請於看帶時間前2小時前上網預約/ 取消。
- ◆每月預約後取消次數達8次者或預約未到者,從 第一次未到累計滿3次,皆停止網路預約一個月。
- ◆面授班每周可預約LOD最多8堂,每日最多2堂
   ; 視訊班每周可預約最多14堂,每日最多3堂。
   ◆LOD補課若需自行付費時,請先至許昌講義部辦

# 【面授課程注意事項】

- ◆面授班課程一律需要線上劃位,課前務必先完成線上 劃位!
- ◆線上劃位開放時段
  - 【平日/補班日晚上課程】週一~週五/上課當日 10:00~16:00開放線上劃位。

  - 【假日或平日/補班日白天課程】上課前一日
- 13:00~20:00開放線上劃位。
   ◆教室報到&講義教材領取:
- (1)各教室區為課前30分至各教室區域地點報到。許昌 教室區:於許昌1樓入口處報到。館前7樓、9樓教 室區:於7樓、9樓電梯出口處報到。
- (2)上課前10分鐘,請同學於各教室區錄影工讀生處

理。

## ,掃QR報到並領取當日發放之教材。

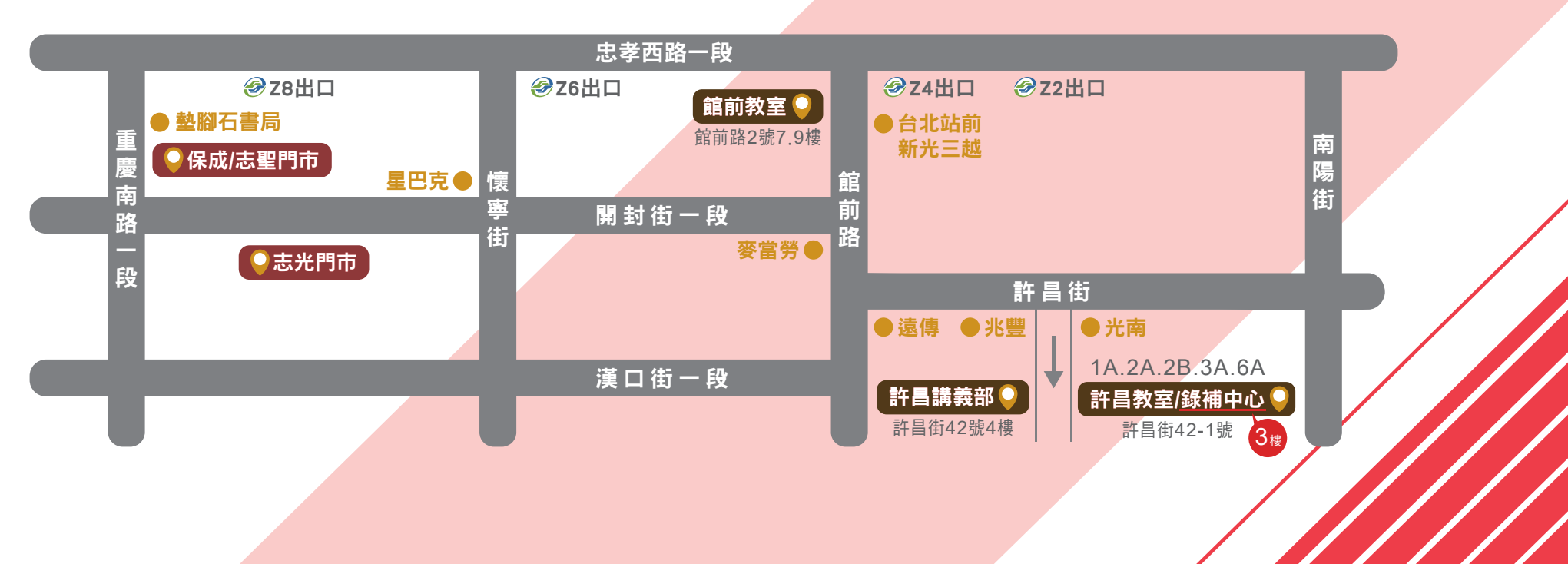